# カメラの設定をする

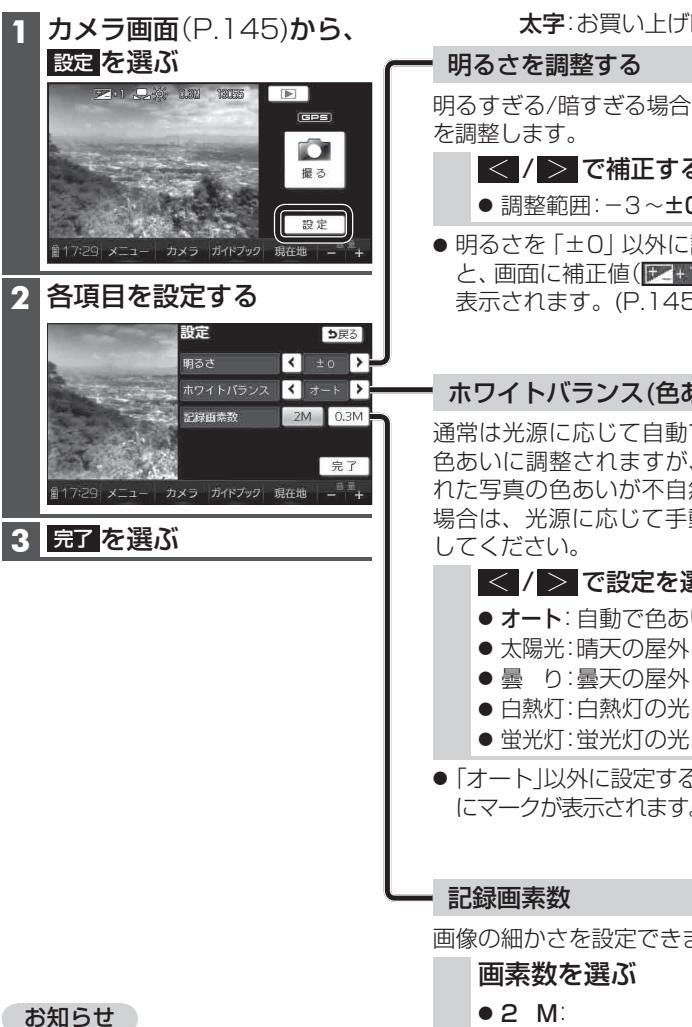

 カメラの明るさとホワイトバラ ンスの設定に連動して、街並み スコープ(P.148) · 何これカメラ (P.150)の設定も変更されます。

太字:お買い上げ時の設定

明るすぎる/暗すぎる場合に明るさ

- < / > で補正する
- 調整範囲: -3~±0~+3
- ●明るさを「±0」以外に設定する と、画面に補正値(アのなど)が 表示されます。(P.145)

ホワイトバランス(色あい)

通常は光源に応じて自動で適切な 色あいに調整されますが、撮影さ れた写真の色あいが不自然になる 場合は、光源に応じて手動で設定

### < / > で設定を選ぶ

- オート: 自動で色あいを調整

- ●「オート」以外に設定すると、画面 にマークが表示されます。(P.145)

画像の細かさを設定できます。

- 200万画素(1600×1200)
- 0.3M: 30万画素(640×480)

## 撮影した場所を地図上に表示する

本機で写真を撮影した場所が、地図上にカメラマーク(の)で表示されます。 (お買い ト げ 時 の 設 定 : **ON**) また、マークをタッチすると、写真を表示できます。

表示変更

### 表示変更メニュー (P.72)から、 **レンシューク表示** をタッチする

- 撮影した地点にカメラマークを表示 (地図の中心から近い順に、最大200件)
- 再度タッチすると消去されます。

#### お知らせ

- 位置情報が付与されていない写真の
  場所は、地図には表示されません。
- GPS対応のカメラで撮影された写真 (Exif Ver. 2.X準拠)でも、撮影した場所 にカメラマークを表示できます。 ● 2画面表示時(P.76)は、右画面には

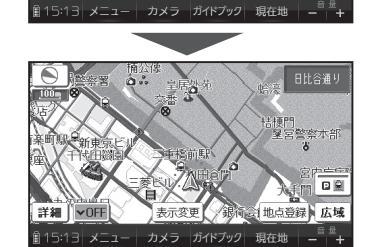

2D/3D/2画面

Ð

PEN

5.47-7

【 ▲ マーク表示 ● 戻る

(北南会)地点登録 )

,⊕′

拡大表示

カメラの設定をする

カメラ

### カメラマークの写真を見るには

をタッチする

カメラマークが表示されません。

 タッチしたカメラマークが地図の中心 に移動し、地図に写真が約6秒間表示さ れます。

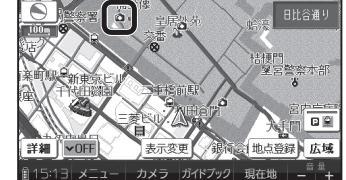

- カメラマークが重なっている場合は、 カメラマークをタッチするごとに、 写真が切り換わります。
- 写真をタッチすると、写真が全画面で 表示されます。 (全画面をタッチすると地図画面に戻 ります。)

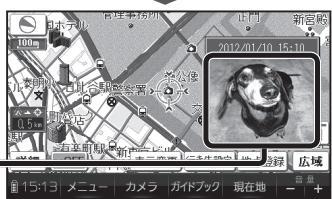